## USB Virtual COM driver installation guide

-- for MD6 series

- 1. Notes:
- 1.1 USB virtual COM is used to implement a RS232 serial data transmission protocol via USB port.
- 1.2 This document is applied for 2D scanner which is connected to PC by USB cable.
- 1.3 The scanner should be programmed by setting USB device type to be "USB Virtual COM".

## 2. USB device type setting instruction

Scan the following barcode to set USB device type to be "USB virtual COM".

## %0901D02%

## 3. Virtual COM driver installation

3.0 Before start the following progress, please make sure that the Part 2 setting for the scanner is completed.

3.1 Connect the scanner to a PC on which the Windows OS is running. In a few seconds, a prompting frame will appear sequentially as shown as Fig 1.

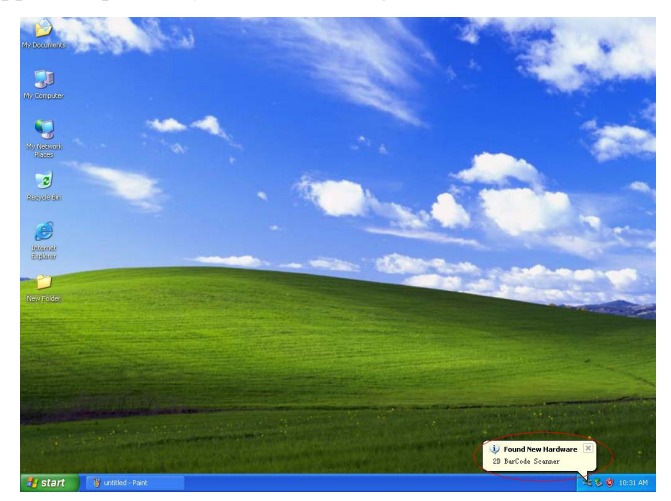

Fig 1 Found New Hardware MD Scanner VCOM

3.2 Choose "No, not this time" in Found New Hardware Wizard dialog box, click Next.

3.3 Choose "Install from a list or specific location [Advanced]", click Next.

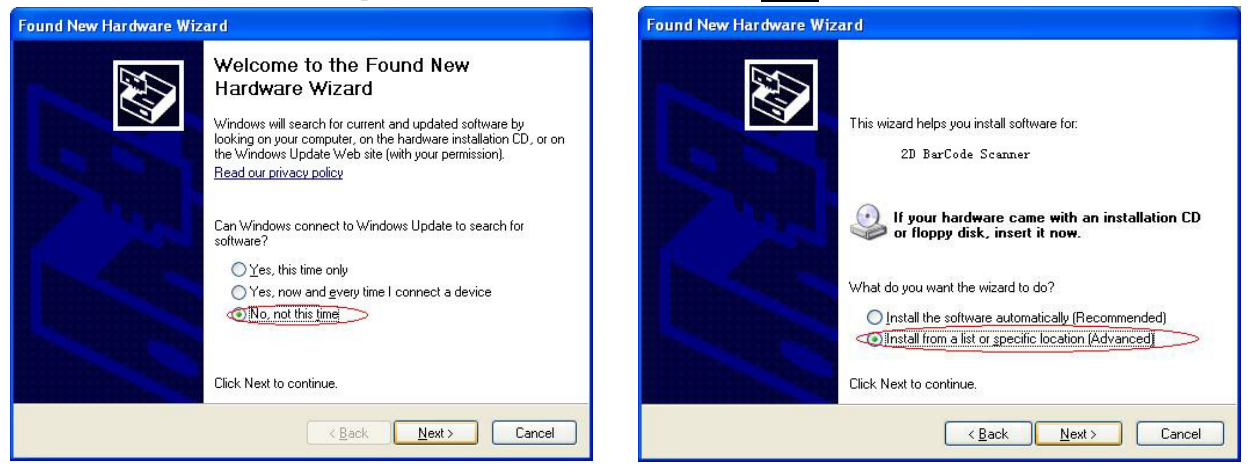

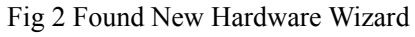

Fig 3 Choose "Advanced" installation mode

3.4 Only select "Include this location in the search". Then click Browse to choose the folder in which the driver (.inf) of the virtual COM is placed. Click OK. Then click Next.

www.mindeo.cn

| ound New Hardware Wizard                                                                    | Py Found New Hardware Wizard                                                                                                    |
|---------------------------------------------------------------------------------------------|----------------------------------------------------------------------------------------------------|
| Please choose your search and installation options.                                         | Please choose your search and installation options.                                                                                                    |
|                                                                                             | Starth for the lead diver in these location.<br>Use the check base label and provide divide teach, which includes local<br>provide the start of the start of the st |
| Search for the best driver in these locations.                                              | Proved instance index page, containing     Proved instance index page, containing                                                                                                    |
| Use the check boyes below to limit or expand the default search, which includes local       |                                                                                                    |
| paths and removable media. The best driver found will be installed.                         | O Don't seech Litell choose the driver to instal                                                                                                    |
| ✓ Search removable media (floppy, CD-ROM)                                                   | Choose this cation to refeat the device drive from a list     the driver you choose will be the ball statistic try points     Choose the driver of the driver of the         |
| Include this location in the search:                                                        | B 🖙 Local Disk (C.)<br>B 🏠 Documents and Settings                                                                                                    |
| G:\Software Driver Browse                                                                   |                                                                                                    |
|                                                                                             | To view any subfolders, click a plus sign above.                                                                                                    |
| O Don't search. I will choose the driver to install.                                        | OX Cancel                                                                                                    |
| Change this option to called the device driver from a list. Windows does not guarantee that |                                                                                                    |
| the driver into choose will be the best match for your bardware                             |                                                                                                    |
| ale divel you choose will be the best match for your hardware.                              |                                                                                                    |
|                                                                                             |                                                                                                    |
|                                                                                             |                                                                                                    |
|                                                                                             |                                                                                                    |
|                                                                                             |                                                                                                    |
| <pre>&lt;<u>Back</u></pre> Cancel                                                           | and an an an and the second second second second second second second second second second second second second                                                                                                    |
|                                                                                             | 🛃 Start 🐂 🔲 Found New Hardware                                                                                                    |

Fig 4 Browse

Fig 5 Locate the driver

3.5 Click Finish when the installation is complete. For some reasons, the installation process is required to repeat once more. In this case, repeat Step 3.1 to Step 3.4.

3.6 Check the success of installation of virtual serial driver by starting from the left-down corner of Windows OS "Start  $\rightarrow$  Settings  $\rightarrow$  Control Panel  $\rightarrow$  System  $\rightarrow$  Hardware  $\rightarrow$  Device Manager". Note in the example, the COM3 is named as the USB virtual COM port.

| 🖫 Device Manager                      |  |
|---------------------------------------|--|
| Eile Action View Help                 |  |
| ←→ 📧 🖆 😫 🙁 🗶 🗶                        |  |
| E 🚇 A-F5D99C599A694                   |  |
| 🗄 🧕 Computer                          |  |
| 🛨 😋 Disk drives                       |  |
| + S Display adapters                  |  |
| + S DVD/CD-ROM drives                 |  |
| H Proppy disk controllers             |  |
| E State Aray Arapi controllers        |  |
| Mice and other pointing devices       |  |
| H Monitors                            |  |
| + 强 Other devices                     |  |
| 😑 🎐 Ports (COM & LPT)                 |  |
| Communications Port (COM1)            |  |
| ECP Printer Port (LPT1)               |  |
| USB Virtual COM Port (COM3)           |  |
| Processors                            |  |
| 🖭 🧐 Sound, video and game controllers |  |
| 🖭 🥌 Storage volumes                   |  |
| 🖭 😼 System devices                    |  |
| 🖭 🔫 Universal Serial Bus controllers  |  |
|                                       |  |
|                                       |  |

Fig 6 Device Manger

- 4. Demonstration of USB virtual COM
- 4.1 Refer to step 3.6, in this example, "COM3" is named as the USB virtual COM port.
- 4.2 Using serial port debug software, e.g. AccessPort, to test data transmission of USB virtual COM. The parameter setting for serial port is as follows: Port→COM3, Baud Rate→9600, Parity Bit→NONE, Data Bit→ 8, Stop Bit→1.

| 🔎 AccessPo                    | rt – CO <b>II</b> I (960)       | D, N, 8, 1) O | pened              |          |               |                     |
|-------------------------------|---------------------------------|---------------|--------------------|----------|---------------|---------------------|
| <u>F</u> ile <u>E</u> dit ⊻ie | w <u>M</u> onitor <u>T</u> ools | Operation     | Melp               |          |               |                     |
| 6                             | ی 📃 🗲                           |               |                    |          |               |                     |
| Terminal                      | Monitor                         |               |                    |          |               |                     |
| 🖬 🗒 Hex ab                    | S 2                             |               |                    |          |               |                     |
| 19947 1                       |                                 |               |                    |          |               |                     |
| Send-> OHer                   | () Char                         | Plain Text    | Real Time Send     | Clear    | Send DITE BT  | S II Max Size ≤ 64E |
| 0                             | 0                               |               |                    | 1.000 10 |               | - W                 |
|                               |                                 |               |                    |          |               |                     |
| Comm Status                   | CTS ISR                         | RING          | RLSB (CD) CTS Hold | BSR Hold | RISD Hold TOP | W Hold              |
|                               |                                 |               |                    |          |               | a storada           |

Fig 7 AccessPort to debug serial port

4.3 The data read from the barcode scanner will be displayed on the serial data transmission GUI. The none-ASCII code, e.g. Chinese character, can also be displayed. The Hyper Terminal of Windows OS, or other software, can also be used to debug serial port.